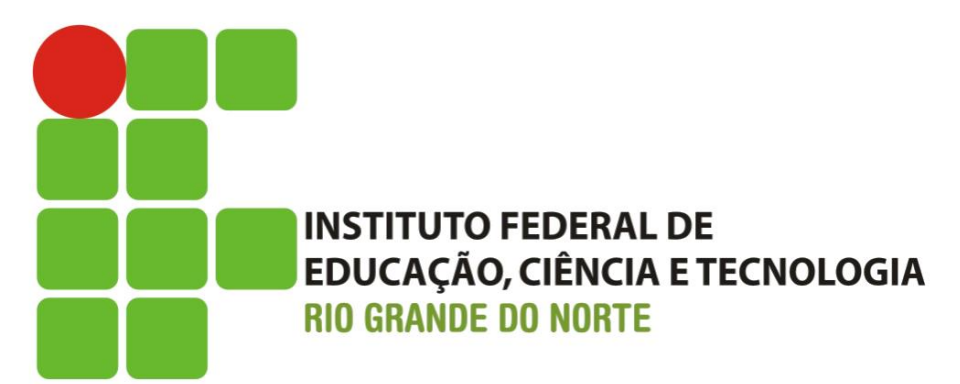

# SUAP-EDU Guia para Renovação de Matrícula Cursos Técnicos

☆ Ê 0

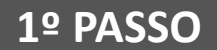

Usuário deve informar a matrícula fornecida pela secretaria do curso

Usuário deve informar a senha cadastrada na TI ou Administração Escolar \*

Procurar a coordenação do curso para maiores formações

| Acessar https://suap.ifrn.edu.br/                                                                                                    | Serviços                                |   |
|----------------------------------------------------------------------------------------------------|-----------------------------------------|---|
| sistema unificado de administração pública                                                                                                    | Consulta de processos                   |   |
|                                                                                                    | 🔨 Troca de senha                        |   |
| Usuário:<br>20151014050006                                                                                                    | Solicitação de<br>Certificado ENEM      |   |
| Password:                                                                                                    | Avaliar Prática<br>Profissional         |   |
| Acessar                                                                                                    | Autenticação de documento               |   |
| Esqueceu sua senha?<br>** Para solicitar senha (caso tenha esquecido) o usuário<br>clica no link "Esqueceu sua senha?" e informa matrícula<br>e CPF. | Avaliação Integrada                     |   |
| ** Obs.:para gerar mudança de senha o u                                                                                                    | usuário deve estar com E-mail cadastrad | 0 |

D 2016 SUAP I Desenvolvimento:

D B

PT 🚝 . 📭 🖛 📣

11:30

e ativo.

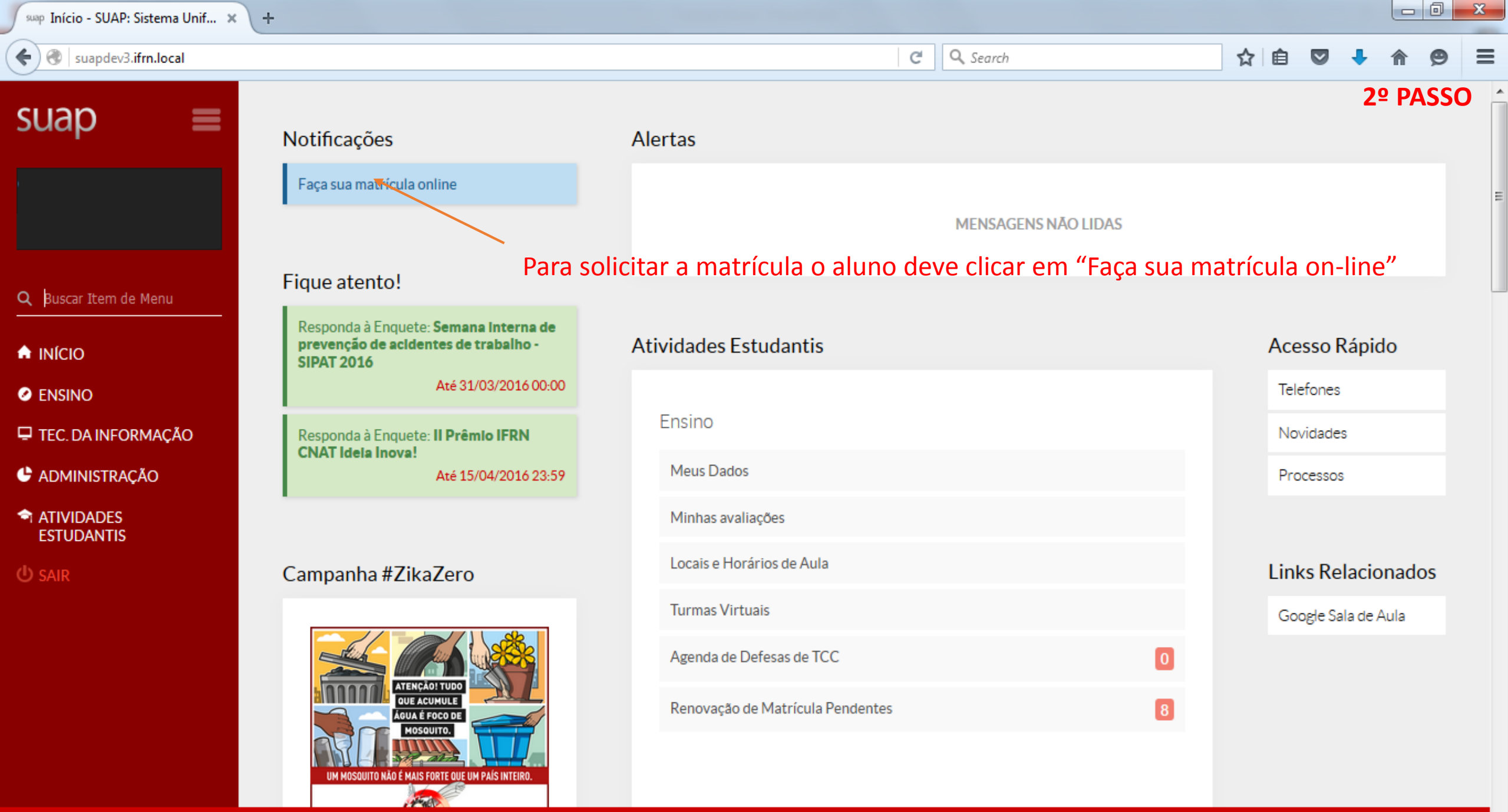

11.30

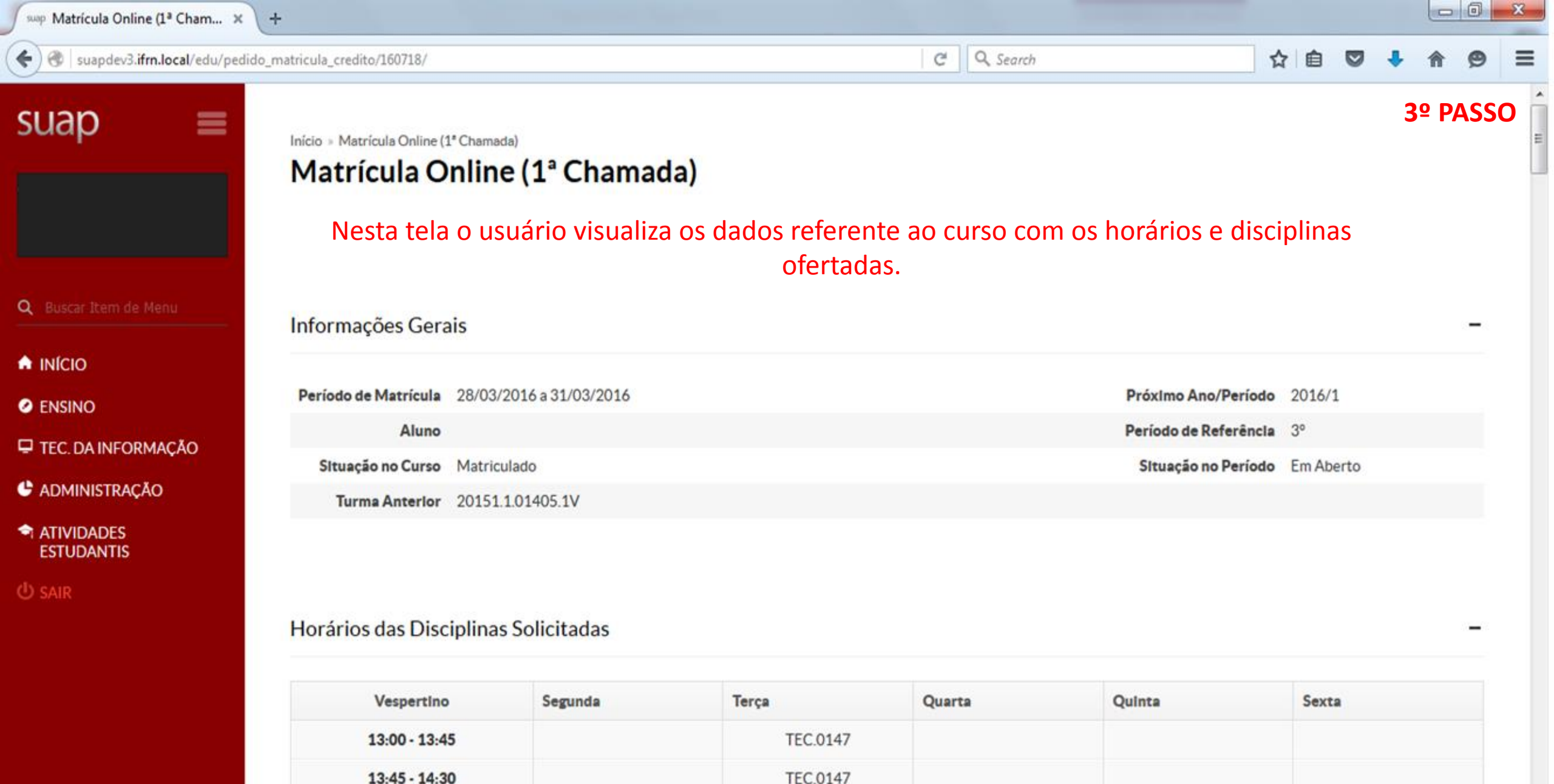

14:40 - 15:25

And the local division of the local division of the local division

11-21

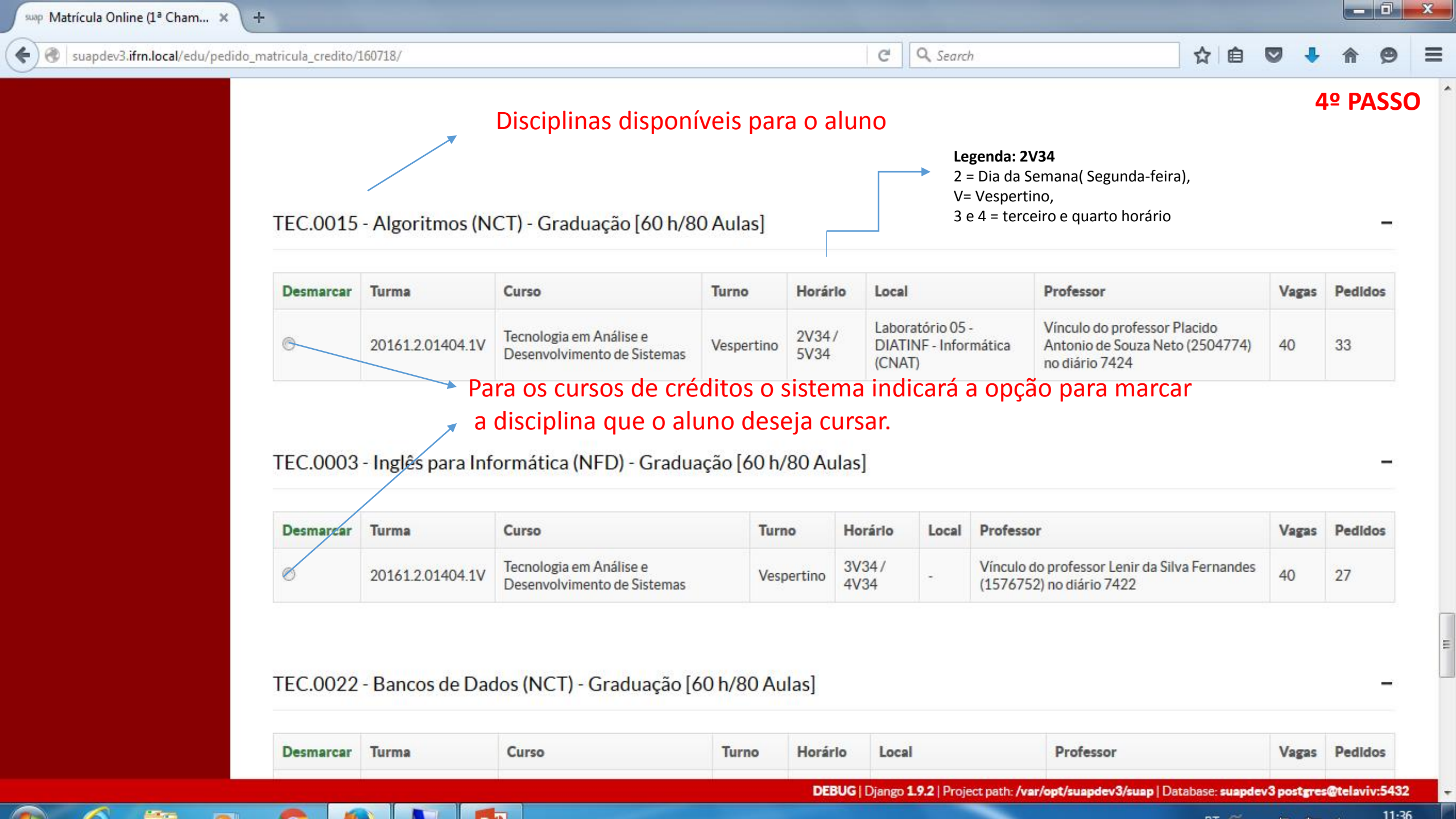

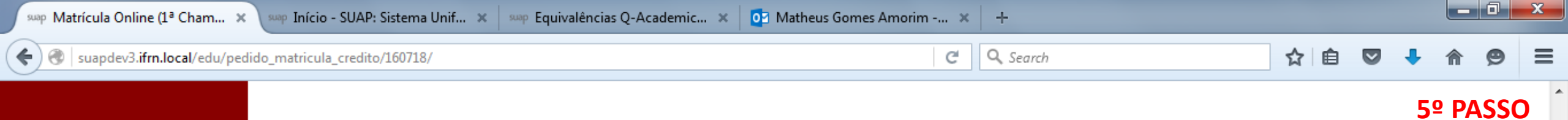

### TEC.0170 - Análise de Malware (NCT) - Graduação [60 h/80 Aulas]

| Desmarcar | Turma            | Curso                                  | Turno  | Horário       | Local                                            | Professor                                                                 | Vagas | Pedidos |
|-----------|------------------|----------------------------------------|--------|---------------|--------------------------------------------------|---------------------------------------------------------------------------|-------|---------|
| ۲         | 20161.6.01405.1D | Tecnologia em Redes de<br>Computadores | Diurno | 2N34/<br>4N12 | Laboratório 06 - DIATINF -<br>Informática (CNAT) | Vínculo do professor Galileu Batista de<br>Sousa (1149648) no diário 9528 | 40    | 1       |

## TEC.0171 - IPv6 (NCT) - Graduação [60 h/80 Aulas]

P₿

6

| Desmarca | r Turma          | Curso                                  | Turno  | Horário | Local                                                                          | Professor                                                                    | Vagas | PedIdos |
|----------|------------------|----------------------------------------|--------|---------|--------------------------------------------------------------------------------|------------------------------------------------------------------------------|-------|---------|
| 0        | 20161.6.01405.1D | Tecnologia em Redes de<br>Computadores | Diurno | 6N1234  | Laboratório de informática 13 -<br>DIATINF - Prédio Anexo - 1º Andar<br>(CNAT) | Vínculo do professor Ronaldo Maia<br>de Medeiros (1668791) no diário<br>9529 | 40    | 2       |

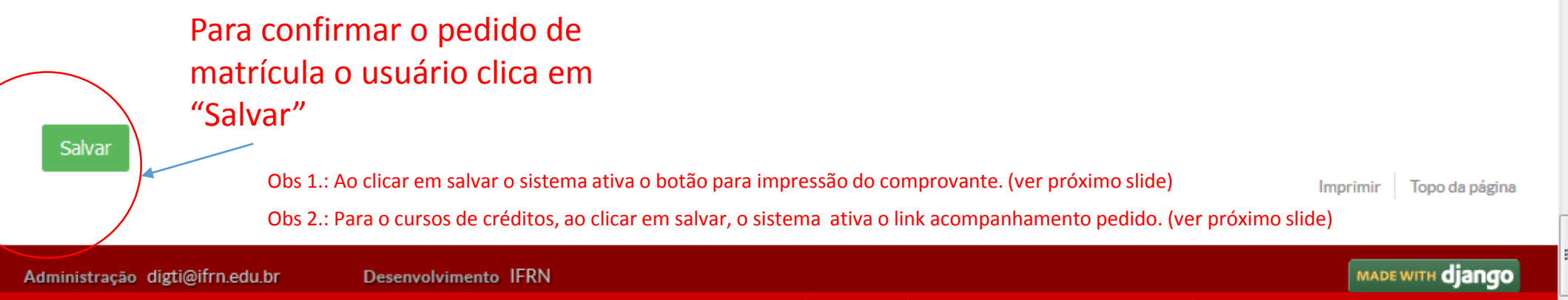

DEBUG | Django 1.9.2 | Project path: /var/opt/suapdev3/suap | Database: suapdev3 postgres@telaviv:5432

12:28

29/03/2016

PT 🚎 🔺 🍡 🕎 🕩

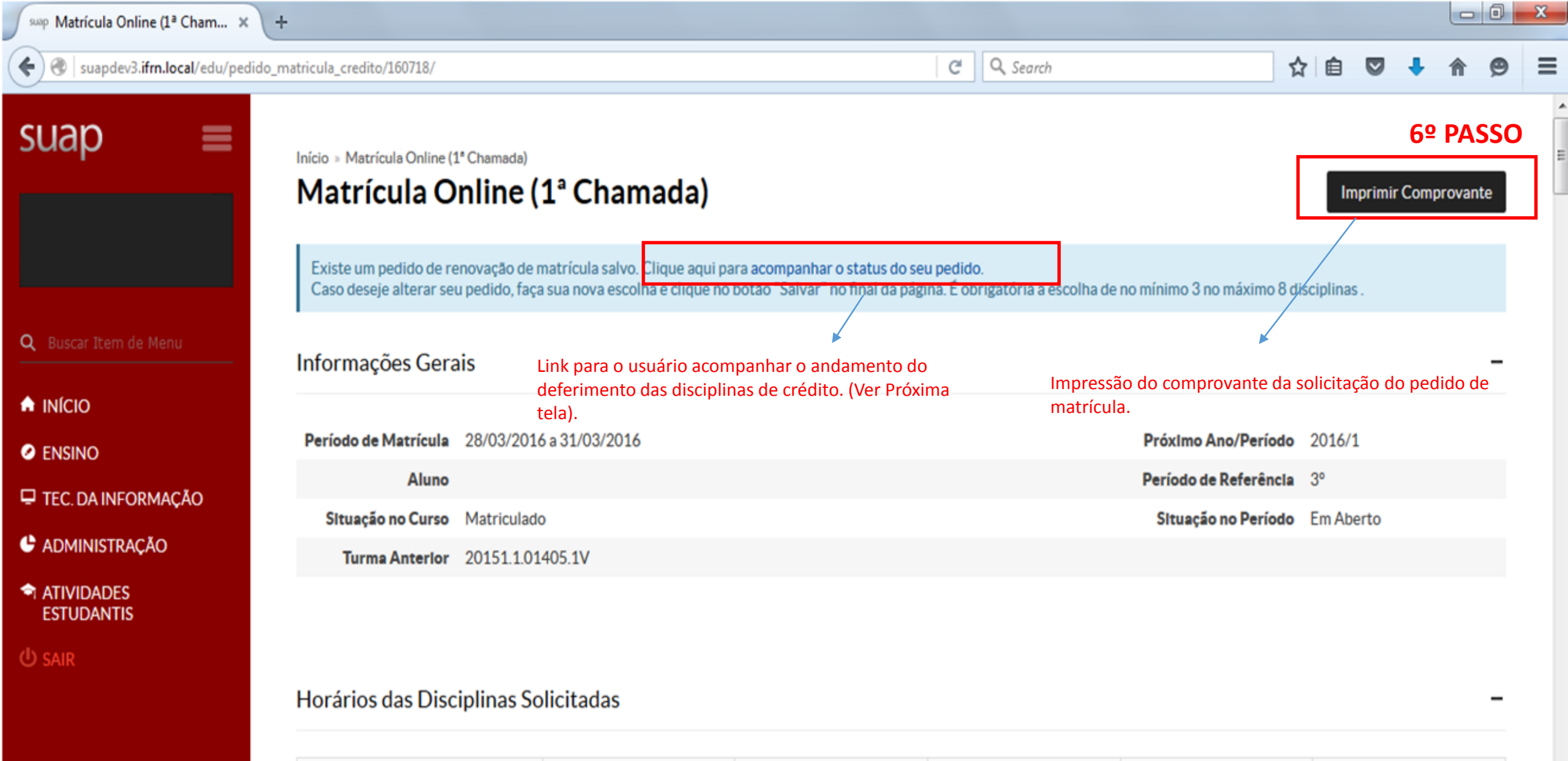

| Vespertino    | Segunda | Terça    | Quarta | Quinta | Sexta |
|---------------|---------|----------|--------|--------|-------|
| 13:00 - 13:45 |         | TEC.0147 |        |        |       |
| 13:45 - 14:30 |         | TEC.0147 |        |        |       |

suap Matrícula Online (1ª Cham... 🗙 🔪 🕂

) 🔶 🛞 suapdev3.ifrn.local/edu/pedido\_matricula\_credito/160718/

2016/1

2016/1

2016/1

0

Q. Search G

Tecnologia em Redes de

Tecnologia em Redes de

Tecnologia em Redes de

Tecnologia em Redes de

Tecnologia em Redes de

Tecnologia em Redes de

Computadores

Computadores

Computadores

Computadores

Computadores

Computadores

#### ☆ 自

 $\mathbf{x}$ 

berto

# suap

€

|                          | Pedidos de Matrícula em Disciplinas |                                                                    |  |  |  |
|--------------------------|-------------------------------------|--------------------------------------------------------------------|--|--|--|
|                          | Ano/Período                         | Disciplina                                                         |  |  |  |
| 2 Buscar Item de Menu    | 2016/1                              | TEC.0162 - Perícia Forense Com<br>(NCT) - Graduação [60 h/80 Aula  |  |  |  |
|                          | 2016/1                              | TEC.0145 - Redes Sem Fio (NCT)<br>[60 h/80 Aulas]                  |  |  |  |
|                          | 2016/1                              | TEC.0199 - Implantação de Servi<br>(NCT) - Graduação [60 h/80 Aula |  |  |  |
|                          | 2016/1                              | TEC.0170 - Análise de Malware (<br>Graduação [60 h/80 Aulas]       |  |  |  |
| ATIVIDADES<br>ESTUDANTIS | 2016/1                              | TEC.0147 - Ferramentas CAD (N<br>Graduação [30 h/40 Aulas]         |  |  |  |
|                          |                                     |                                                                    |  |  |  |

ρ

| Ano/Período | Disciplina                                                                    | Turma            | Curso                                  |
|-------------|-------------------------------------------------------------------------------|------------------|----------------------------------------|
| 2016/1      | TEC.0162 - Perícia Forense Computacional<br>(NCT) - Graduação [60 h/80 Aulas] | 20161.6.01405.1N | Tecnologia em Redes de<br>Computadores |
| 2016/1      | TEC.0145 - Redes Sem Fio (NCT) - Graduação<br>[60 h/80 Aulas]                 | 20161.3.01405.1V | Tecnologia em Redes de<br>Computadores |

TEC.0199 - Implantação de Serviços de VoIP

(NCT) - Graduação [60 h/80 Aulas]

Graduação [60 h/80 Aulas]

Graduação [60 h/80 Aulas]

TEC.0170 - Análise de Malware (NCT) -

TEC.0147 - Ferramentas CAD (NCT) -

TEC.0146 - Sistemas Elétricos (NCT) -

TEC.0149 - Roteamento Internet (NCT) -

TEC.0148 - Administração de Sistemas

Abertos (NCT) - Graduação [60 h/80 Aulas]

ΡЭ

Deferimento Processamento de

Data do

| <b>6.1</b> | PA: | SSO | — | Imp |
|------------|-----|-----|---|-----|
|------------|-----|-----|---|-----|

Motivo

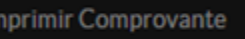

 $\equiv$ 

## Tela do acompanhamento das disciplinas de crédito

20161.3.01405.1V

20161.6.01405.1D

20161.3.01405.1V

20161.3.01405.1V

20161.3.01405.1V

20161.3.01405.1V

**TEC.0148** 

PT 🚎 🔺 🍡 🐑 🚯

11:37

DEBUG | Django 1.9.2 | Project path: /var/opt/suapdev3/suap | Database: suapdev3 postgres@telaviv:5432